## Indicazioni per il recupero delle credenziali del registro elettronico ARGO:

1. Dal browser in uso nello spazio di ricerca digitare: argo scuolanext famiglia

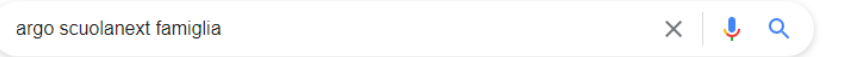

2. Cliccare sull'indirizzo link: https://www.argofamiglia.it/scuolanext-famiglia/

https://www.argofamiglia.it > scuolanext-famiglia 💌

Scuolanext Famiglia - Registro Elettronico Scuola 🥏

Consulta l'andamento scolastico dei tuoi figli quando vuoi. ScuolaNext è l'innovativo e rivoluzionario software di Argo Software che permette di interagire ...

3. Quando si caricherà la pagina web cliccare su: ENTRA NELLA TUA AREA RISERVATA.

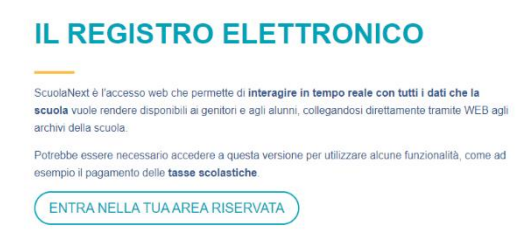

4. Quando apparirà la sezione per l'accesso chi non ricorda la propria password, clicchi su: RECUPERA

## PASSWORD.

5. Quando apparirà la seguente sezione seguire le indicazioni per il recupero/reset password:

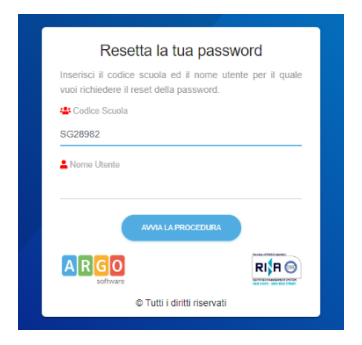

- 6. Nel campo Codice Scuola, scrivere: sg28982
- 7. Nel campo Nome utente, scrivere il nome utente precedentemente scelto. Cliccare: AVVIA

## PROCEDURA

8. Il sistema informatico invierà automaticamente all'indirizzo di posta elettronico fornito all'iscrizione dell'anno scolastico un link con nuove credenziali e le indicazioni per cambiarle.